Отримання витягу щодо стану розрахунків з бюджетом

### Як отримати витяг щодо стану розрахунків з бюджетом?

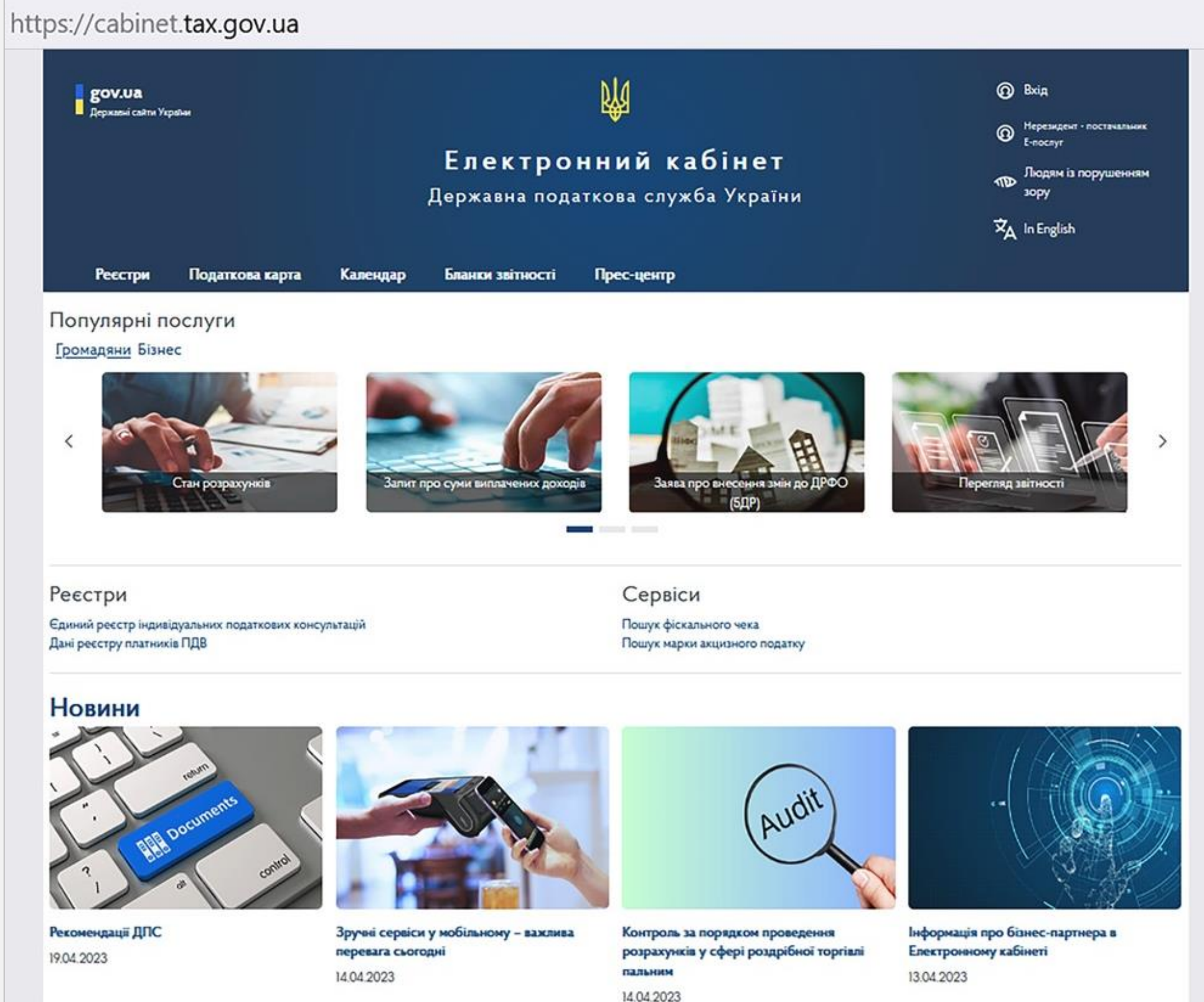

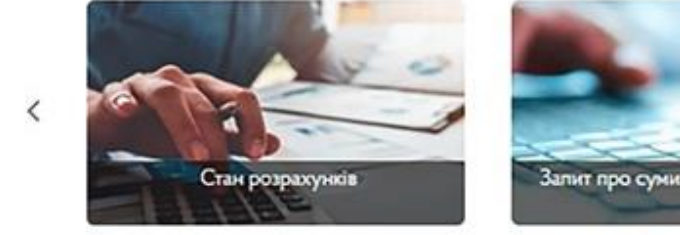

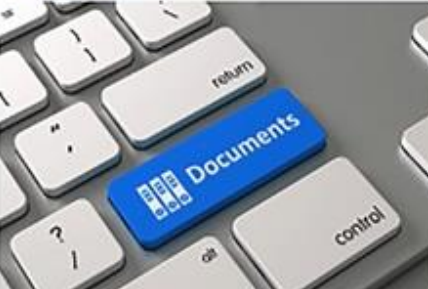

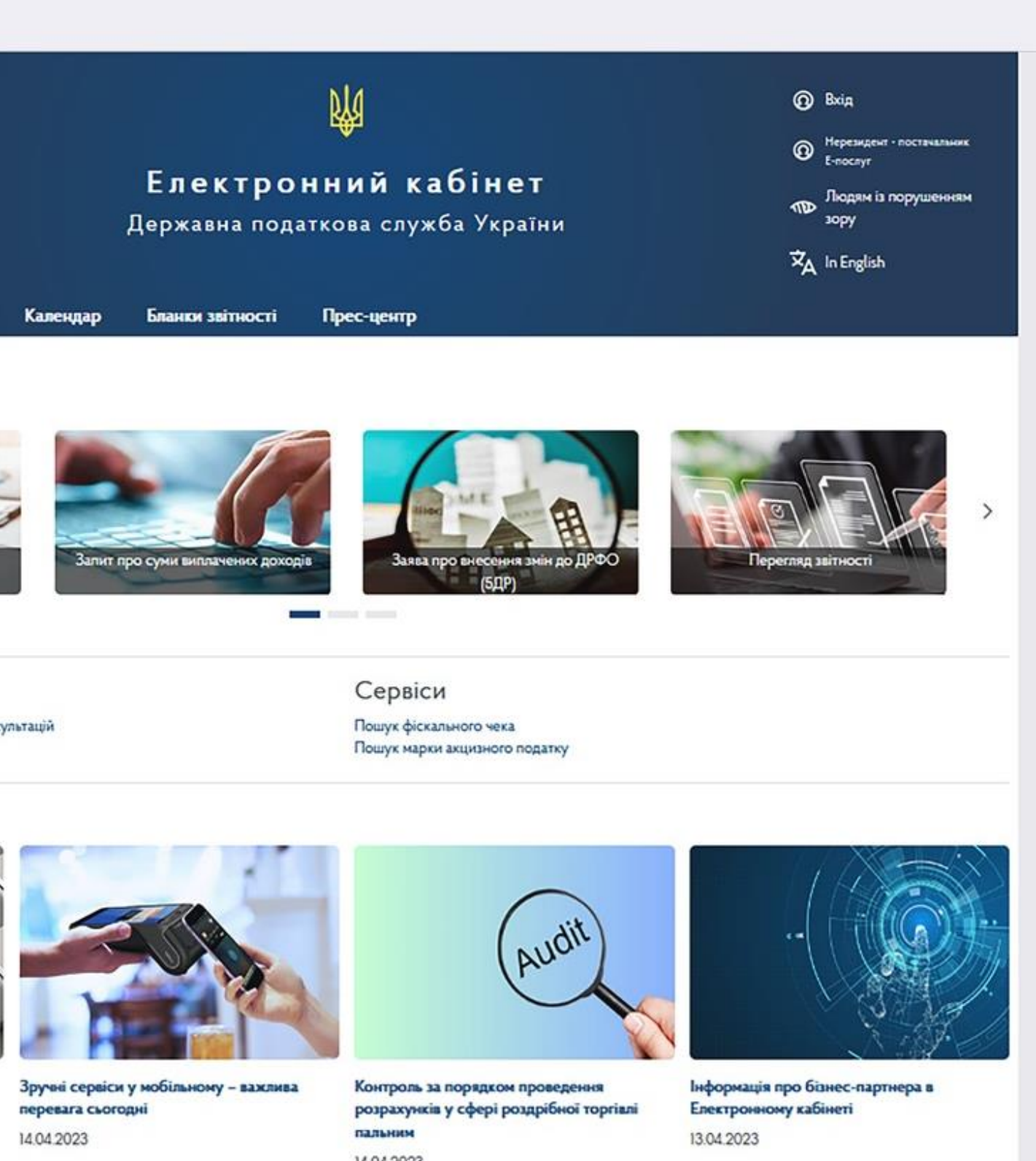

Отримання витягу щодо стану розрахунків з бюджетом

## Крок 1

Увійти до приватної • частини Електронного кабінету

| <b>доv.ua</b><br>Державні сайти Ук | сраїни          | <b>Ш</b><br>Електронний кабінет<br>Державна податкова служба України |                   |                     |             |            |  |
|------------------------------------|-----------------|----------------------------------------------------------------------|-------------------|---------------------|-------------|------------|--|
| Реєстри                            | Податкова карта | Календар                                                             | Бланки звіт       | ності Пр            | ес-центр    |            |  |
| Іоловна 🗲 Вхід                     |                 |                                                                      | Вхід до ос        | собистого           | о кабінету  |            |  |
|                                    | 🗅 Фаі<br>клі    | йловий <mark>"</mark> О<br>юч                                        | Апаратний<br>ключ | С Хмарне<br>сховище | ≡ id.gov.ua | Дія.Підпис |  |
|                                    | Оберіть А       | АЦСК:                                                                | КНЕДП ДПС         |                     |             | ~          |  |
|                                    | Особисти        | ий ключ:                                                             | Key-6.dat         |                     |             | Обрати     |  |
|                                    | Пароль за       | ахисту ключа:EN                                                      |                   |                     |             | Стерти     |  |
|                                    | Як :            | 1                                                                    | Посадо            | ова особа           | Фізи        | нна особа  |  |
|                                    | Увійт           | и Відмі                                                              | на                |                     |             |            |  |
|                                    | Ключ у          | спішно завантажи                                                     | ено               |                     |             |            |  |
|                                    |                 |                                                                      |                   |                     |             |            |  |

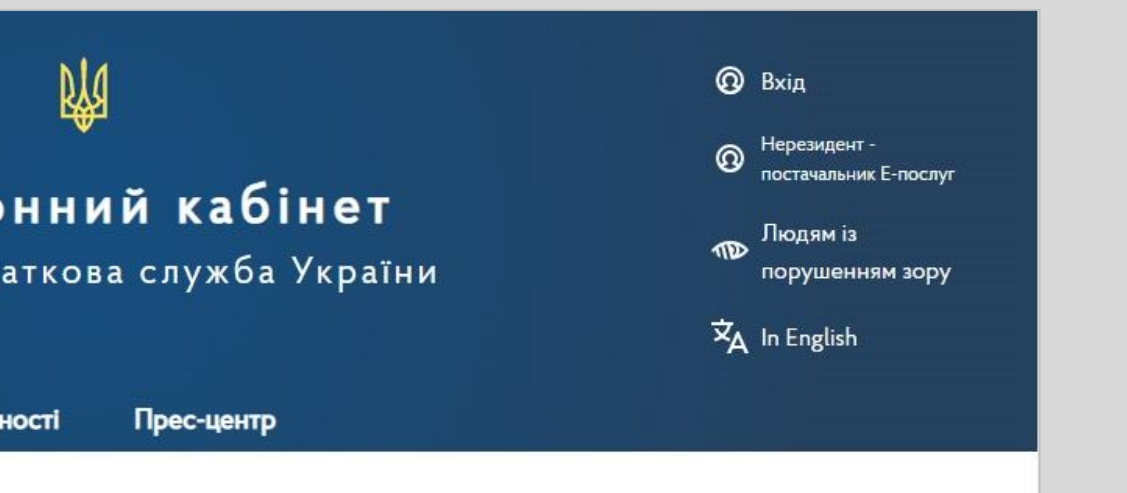

Отримання витягу щодо стану розрахунків з бюджетом

### Крок 2

 У меню «Заяви, запити для отримання інформації» обрати:
Рік
Місяць

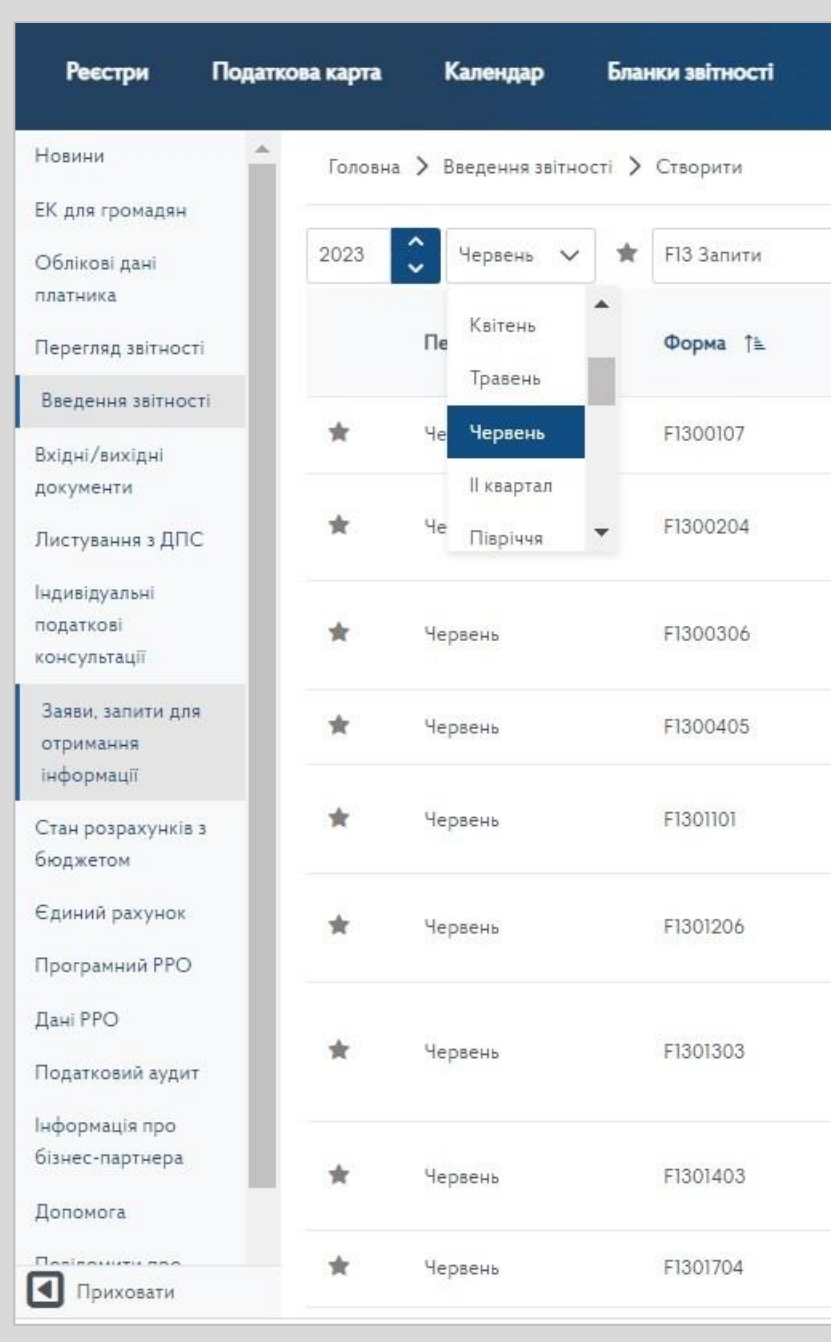

### Прес-центр

| ∼ Код                                                                                                    |                        |
|----------------------------------------------------------------------------------------------------|------------------------|
| Назва ↑↓                                                                                                    | Граничний термін<br>↑↓ |
| Запит щодо отримання відомостей з Єдиного реєстру податкових накладних                                                                                                    | 30.06.2023             |
| Запит про отримання витягу щодо стану розрахунків з бюджетами та цільовими фондами за даними<br>органів ДПС                                                                                                    | 30.06.2023             |
| Заява про надання довідки про відсутність заборгованості з платежів, контроль за справлянням яких<br>покладено на контролюючі органи                                                                                                    | 30.06.2023             |
| Запит про отримання довідки з реєстру платників податку на додану вартість                                                                                                    | 30.06.2023             |
| Заява про оформлення відшкодування сум податку на додану вартість облігаціями внутрішньої<br>державної позики                                                                                                    | 30.06.2023             |
| Запит щодо суми податку, на яку платник податку на додану вартість має право зареєструвати<br>податкові накладні та/або розрахунки коригування в Єдиному реєстрі податкових накладних                                                                                 | 30.06.2023             |
| Запит на отримання інформації щодо суми збільшення, на яку платник має право зареєструвати<br>податкові накладні/розрахунки коригування до податкових накладних в Єдиному реєстрі<br>податкових накладних (Накл), за рахунок сум від'ємного значення попередніх звітн | 30.06.2023             |
| Запит щодо отримання відомостей з Єдиного реєстру податкових накладних по виданих<br>податкових накладних та розрахунках коригування                                                                                                    | 30.06.2023             |
| Запит про отримання витягу з реєстру платників податку на додану вартість                                                                                                    | 30.06.2023             |

Отримання витягу щодо стану розрахунків з бюджетом

### Крок З

 Обрати Запит на отримання витягу щодо стану розрахунків з бюджетом та цільовими фондами за даними органів ДПС (J/F1300204)

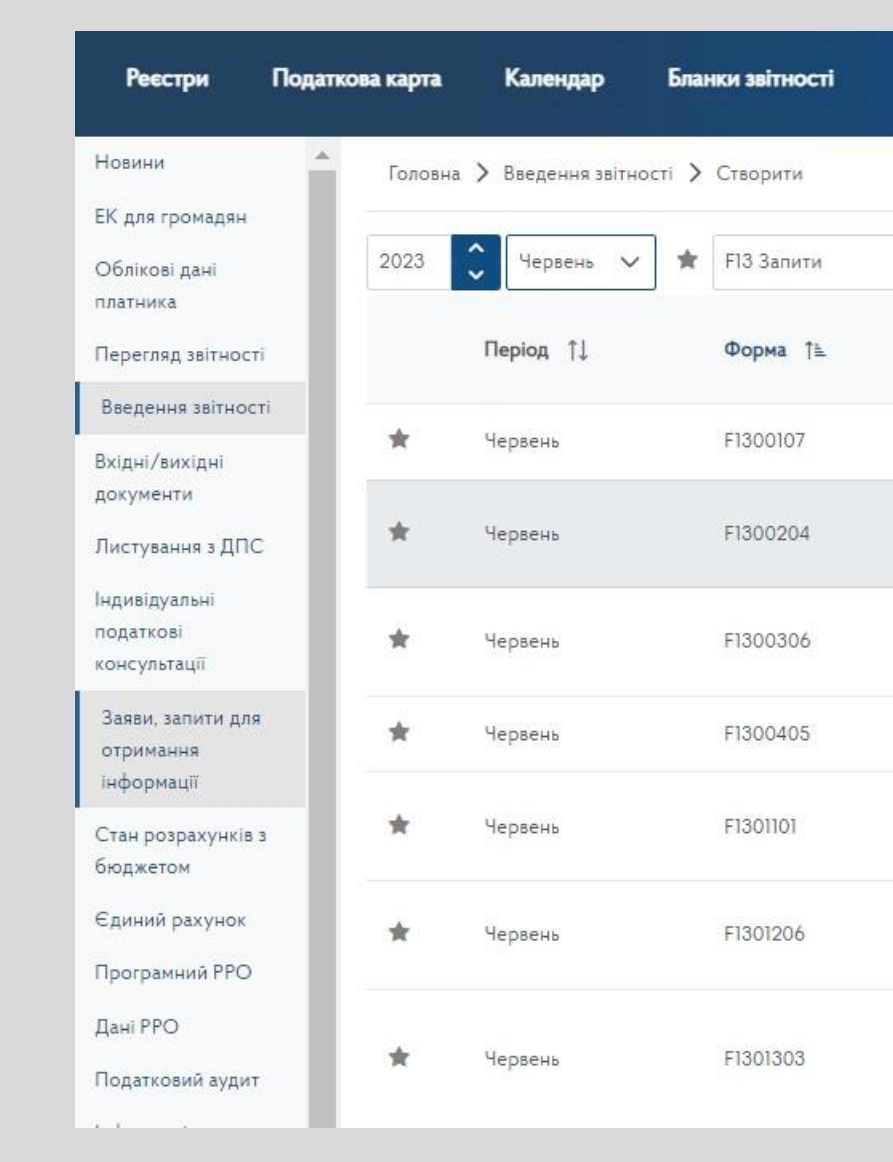

### Прес-центр

| 🗸 Код                                                                                                    |                        |
|----------------------------------------------------------------------------------------------------|------------------------|
| Назва ↑↓                                                                                                    | Граничний термін<br>†↓ |
| Запит щодо отримання відомостей з Єдиного реєстру податкових накладних                                                                                                    | 30.06.2023             |
| Запит про отримання витягу щодо стану розрахунків з бюджетами та цільовими фондами за даними<br>органів ДПС                                                                                                    | 30.06.2023             |
| Заява про надання довідки про відсутність заборгованості з платежів, контроль за справлянням яких покладено на контролюючі органи                                                                                                    | 30.06.2023             |
| Запит про отримання довідки з реєстру платників податку на додану вартість                                                                                                    | 30.06.2023             |
| Заява про оформлення відшкодування сум податку на додану вартість облігаціями внутрішньої<br>державної позики                                                                                                    | 30.06.2023             |
| Запит щодо суми податку, на яку платник податку на додану вартість має право зареєструвати<br>податкові накладні та/або розрахунки коригування в Єдиному реєстрі податкових накладних                                                                                 | 30.06.2023             |
| Запит на отримання інформації щодо суми збільшення, на яку платник має право зареєструвати<br>податкові накладні/розрахунки коригування до податкових накладних в Єдиному реєстрі<br>податкових накладних (Накл), за рахунок сум від'ємного значення попередніх звітн | 30.06.2023             |

Отримання витягу щодо стану розрахунків з бюджетом

### Крок 4

- Обрати контролюючий орган
- Створити

| повини                         | Головна 🗲 Введення звіт                  | тності 🗲 Створити                                                                                                 |                                                     |  |  |  |  |  |
|--------------------------------|------------------------------------------|----------------------------------------------------------------------------------------------------|-----------------------------------------------------|--|--|--|--|--|
| ЕК для громадян                |                                          |                                                                                                    |                                                     |  |  |  |  |  |
| Облікові дані                  | Назва                                    | F1300204 Запит про отримання витягу щодо стану розрахунків з бюджетами та цільовими фондами за даними органів ДПС |                                                     |  |  |  |  |  |
| платника                       | Період                                   | Черван, 2023                                                                                                    |                                                     |  |  |  |  |  |
| Перегляд звітності             |                                          | первень 2020                                                                                                    |                                                     |  |  |  |  |  |
| Введення звітності             | Стан документа                           | звітний документ                                                                                                  |                                                     |  |  |  |  |  |
| Вхідні/вихідні<br>документи    | Номер однотипного<br>документа в періоді | 1                                                                                                    |                                                     |  |  |  |  |  |
| Листування з ДПС               | Номер нового звітного<br>(уточнюючого)   | 0                                                                                                    |                                                     |  |  |  |  |  |
| Індивідуальні                  | документа                                |                                                                                                    |                                                     |  |  |  |  |  |
| податкові                      | Код ДПІ                                  | 10 КИЇВСЬКА                                                                                                    | 7 ГУ ДПС У КИЇВСЬКІЙ ОБЛАСТІ (ВАСИЛЬКІВСЬКИЙ Р      |  |  |  |  |  |
| консультаци                    |                                          | Заповнити на основі звіту                                                                                         | 5 ГУ ДПС У КИЇВСЬКІЙ ОБЛАСТІ (БОРОДЯНСЬКИЙ РАЙОН)   |  |  |  |  |  |
| Заяви, запити для<br>отримання |                                          |                                                                                                    | 6 ГУ ДПС У КИЇВСЬКІЙ ОБЛАСТІ (БРОВАРСЬКИЙ РАЙОН)    |  |  |  |  |  |
| інформації                     |                                          | Заповнити на основі даних діте                                                                                    | 7 ГУ ДПС У КИЇВСЬКІЙ ОБЛАСТІ (ВАСИЛЬКІВСЬКИЙ РАЙОН) |  |  |  |  |  |
| Стан розрахунків з             | *                                        |                                                                                                    | 8 ГУ ППС У КИЇВСЬКІЙ ОБЛАСТІ (ВИШГОРОЛСЬКИЙ РАЙОН)  |  |  |  |  |  |
| бюджетом                       | ×                                        | + Створити                                                                                                    |                                                     |  |  |  |  |  |
| Єдиний рахунок                 | Форма                                    | Назва                                                                                                    | 919 дне 9 кивевки області (володагевкий гайон)      |  |  |  |  |  |
| Програмний РРО                 |                                          |                                                                                                    |                                                     |  |  |  |  |  |
| Лані РРО                       | Даних не знайдено                        |                                                                                                    |                                                     |  |  |  |  |  |

Отримання витягу щодо стану розрахунків з бюджетом

## Крок 5

- Перевірити
- Зберегти

|                             | Податкова карта Кален                                                                                                    | адар Бланки звітно                                                                              | ості Прес-центр                                                                            | 32                                                                                               | () Перевірено                                                                                      |                                                                                                    | ×                     |
|-----------------------------|----------------------------------------------------------------------------------------------------|-------------------------------------------------------------------------------------------------|--------------------------------------------------------------------------------------------|--------------------------------------------------------------------------------------------------|----------------------------------------------------------------------------------------------------|----------------------------------------------------------------------------------------------------|-----------------------|
| Новини                      | Головна > Введен                                                                                                    | ння звітності 🗲 Редагуват                                                                       | ги                                                                                         |                                                                                                  |                                                                                                    |                                                                                                    |                       |
| ЕК для громадян             |                                                                                                    |                                                                                                 |                                                                                            |                                                                                                  |                                                                                                    |                                                                                                    | _                     |
| Облікові дані<br>платника   |                                                                                                    | Леревірити С Пе                                                                                 | рерахунок 🛃 🕁 Скачат                                                                       | и 団 Вилучити 土                                                                                   | Завантажити 🔎                                                                                      | 🛛 🗹 Авто розрахунок                                                                                 | ?                     |
| Перегляд звітності          | і                                                                                                    | ент додатки *                                                                                   |                                                                                            |                                                                                                  |                                                                                                    |                                                                                                    |                       |
| Введення звітност           | F1300204 Запит про<br>ті                                                                                                    | о отримання витягу щодо с                                                                       | тану розрахунків з бюджет                                                                  | гами та цільовими фондами з                                                                      | за даними органів ДПС                                                                              |                                                                                                    |                       |
| Вхідні/вихідні<br>документи |                                                                                                    | np                                                                                              | о отримання витягу щ<br>та цільовими фоі                                                   | Запит<br>одо стану розрахунків з<br>ндами за даними органіг                                      | бюджетами<br>з ДПС                                                                                 |                                                                                                    |                       |
| Листування з ДПС            |                                                                                                    |                                                                                                 |                                                                                            | від 01.06.2023                                                                                   |                                                                                                    |                                                                                                    |                       |
| Індивідуальні               |                                                                                                    | (прост                                                                                          | авляється поточна да                                                                       | та відправлення Запиту                                                                           | до органів ДПС)                                                                                    |                                                                                                    |                       |
| податкові<br>консультації   | Платник податків                                                                                                    | Ser DH                                                                                          |                                                                                            |                                                                                                  |                                                                                                    |                                                                                                    |                       |
| Заяви, запити для           | _                                                                                                    |                                                                                                 |                                                                                            | (найменування ; прізвище, іг                                                                     | и'я, по батькові)                                                                                  |                                                                                                    |                       |
| отримання<br>информації     | Податковий номер                                                                                                    |                                                                                                 | (податковий ном                                                                            | иер платника податку* або серія                                                                  | (за наявності) та номер па                                                                         | аспорта**)                                                                                          |                       |
| Гтан розрахунків з          | з Ресстри Полатион                                                                                                    |                                                                                                 | Бланки звітності                                                                           | Пресчинитр                                                                                       | 32                                                                                                 |                                                                                                    |                       |
| бюджетом                    | песетри поданов                                                                                                    | a kapia nancistap                                                                               | Dianki Shiricen                                                                            | These demp                                                                                       |                                                                                                    | (і) Збережено успішно                                                                               |                       |
| Единий рахунок              | Новини                                                                                                    | Головна 🗲 Введення зв                                                                           | іітності 🗲 Редагувати                                                                      |                                                                                                  |                                                                                                    |                                                                                                    |                       |
|                             | ЕК для громадян                                                                                                    |                                                                                                 |                                                                                            |                                                                                                  |                                                                                                    |                                                                                                    |                       |
|                             | Облікові дані                                                                                                    | ₿₽×                                                                                             | еревірити 💍 Перерах                                                                        | кунок 🛃 Скачати 👔                                                                                | 🗇 Вилучити 🕺 🗘 З                                                                                   | авантажити 🖉 🖉 🗹                                                                                    | Авто розраху          |
|                             | платника                                                                                                    | 🗸 Головний документ                                                                             | Додатки 🔻                                                                                  |                                                                                                  |                                                                                                    |                                                                                                    |                       |
|                             | Перегляд звітності                                                                                                    | F1300204 Запит про отри                                                                         | имання витягу щодо стану                                                                   | розрахунків з бюджетами та                                                                       | цільовими фондами за                                                                               | даними органів ДПС                                                                                  |                       |
|                             | Введення звітності                                                                                                    |                                                                                                 |                                                                                            | 3ar                                                                                              | ит                                                                                                 |                                                                                                    |                       |
|                             | Вхідні/вихідні<br>документи                                                                                                  |                                                                                                 | про от                                                                                     | римання витягу щодо ст                                                                           | гану розрахунків з б                                                                               | юджетами                                                                                            |                       |
|                             | Пистирация в ППС                                                                                                    |                                                                                                 | ×                                                                                          |                                                                                                  |                                                                                                    | пс                                                                                                  |                       |
|                             | Листування з дне                                                                                                    |                                                                                                 |                                                                                            |                                                                                                  | 같 옷 날씨                                                                                             |                                                                                                    |                       |
|                             | Індивідуальні податкові                                                                                                    |                                                                                                 | Для продовження не                                                                         | обхідно підписати документ.                                                                      | Бажаєте підписати ?                                                                                | органів ДПС)                                                                                        |                       |
|                             | Індивідуальні<br>податкові<br>консультації                                                                                   | Платник податків                                                                                | Для продовження не                                                                         | обхідно підписати документ.<br>Х                                                                 | Бажаете підписати ?<br>К Ні 🔽 Так                                                                  | ⇒ органів ДПС)                                                                                      |                       |
|                             | Індивідуальні<br>податкові<br>консультації<br>Заяви, запити для<br>отримання                                                 | Платник податків<br>Податковий номер                                                            | Для продовження не                                                                         | обхідно підписати документ.                                                                      | Бажаете підписати ?<br>К Ні <b>Г Так</b>                                                           | • органів ДПС)<br>по батькові)                                                                      |                       |
|                             | Індивідуальні<br>податкові<br>консультації<br>Заяви, запити для<br>отримання<br>інформації                                   | Платник податків<br>Податковий номер                                                            | Для продовження не<br>32                                                                   | обхідно підписати документ.<br>×<br>(податковий номер плати                                      | Бажаєте підписати ?<br>К Ні <b>Глак</b><br>ника податку* або серія (з                              | • органів ДПС)<br>по батькові)<br>а наявності) та номер паспорта**                                  | )                     |
|                             | Індивідуальні<br>податкові<br>консультації<br>Заяви, запити для<br>отримання<br>інформації<br>Стан розрахунків з<br>бюджетом | Платник податків<br>Податковий номер<br>*Зазначається код за ЄДРГ<br>номер облікової картки пла | Для продовження не<br>32<br>10У платника податку або рес<br>тника податків – фізичної осой | обхідно підписати документ.<br>(податковий номер платі<br>страційний (обліковий) номер пл<br>би. | Бажаете підписати ?<br>Ні <b>Голак</b><br>ника податку* або серія (з<br>патника податків, який при | • органів ДПС)<br>по батькові)<br>а наявності) та номер паспорта**<br>своюється контролюючими орган | )<br>нами, або реєстр |

Отримання витягу щодо стану розрахунків з бюджетом

## Крок 6

- Підписати
- Надіслати

| Реєстри Пода                              | пткова карта Кал                 | ендар Бланки звітності         | Прес-центр                            |                                                                  |                                                                             |
|-------------------------------------------|----------------------------------|--------------------------------|---------------------------------------|------------------------------------------------------------------|-----------------------------------------------------------------------------|
| овини 4                                   | Головна > 🗙                      |                                |                                       |                                                                  |                                                                             |
| К для громадян                            |                                  |                                |                                       |                                                                  |                                                                             |
| Облікові дані<br>латника                  | Баровии                          | Файловий ключ                  | 🖉 Апаратний ключ                      | 🔿 Хмарне сховище                                                 |                                                                             |
| Іерегляд звітності                        | F1300204 3a                      | Оберіть АЦСК: К                | недп дпс                              | ~                                                                | 1.00                                                                        |
| Введення звітності<br>хідні/вихідні       |                                  | Ocofinerus                     | au 6.8 dat                            | 06                                                               |                                                                             |
| окументи                                  |                                  |                                | ey-0 0.0at                            | Соран                                                            |                                                                             |
| истування з ДПС<br>чдивідуальні           |                                  | Пароль захисту ключа: EN       |                                       | Стерти                                                           |                                                                             |
| онсультації                               | Платник под                      | Як :                           | Посадова особа                        | Фізична особа                                                    |                                                                             |
| аяви, запити для<br>тримання<br>іформації | Податковий                       | Підписати Відміна              |                                       |                                                                  | (**)                                                                        |
| тан розрахунків з<br>юджетом              | *Зазначаеты<br>фізичної осо      |                                |                                       |                                                                  | ий номер об                                                                 |
| диний рахунок                             | Ресстри                          | Податкова карта Календа        | р Бланки звітності Прес-              | центр                                                            |                                                                             |
|                                           | Новини                           | Головна > Введення             | звітності 🗲 Редагувати                |                                                                  |                                                                             |
|                                           | ЕК для громадян                  | B X J. Cravat                  | и Р Я                                 |                                                                  | 2                                                                           |
|                                           | Оолікові дані<br>платника        | <b>а</b> Головний докумен      | ат Додатки т                          |                                                                  |                                                                             |
|                                           | Перегляд звітності               | F1300204 Запит про от          | римання витягу щодо стану розрахункіє | з бюджетами та цільовими фондами за даними ор                    | оганів ДПС                                                                  |
|                                           | Вириі / вихірні                  |                                |                                       | Запит                                                            |                                                                             |
|                                           | документи                        |                                | про отримання в                       | витягу щодо стану розрахунків з бюджета<br>за даними органів ДПС | ии                                                                          |
|                                           | Листування з ДПС                 |                                | (проста)                              | 01.06.2023                                                       | а ЛПС)                                                                      |
|                                           | податкові                        | Платник податків               | (Hpostal<br>X Hi                      | V Так                                                            |                                                                             |
|                                           | Заяви, запити для                | Received and                   |                                       | менування ; прізвище, ім'я, по батько                            | ei)                                                                         |
|                                           | отримання<br>інформації          | Реєстри Под                    | аткова карта Календар                 | Бланки звітності Прес-центр                                      |                                                                             |
|                                           | с Стан розрахунків з<br>бюлжетом | Honway                         | *                                     |                                                                  |                                                                             |
|                                           | Єдиний рахунок                   | ЕК для громадян                | Головна 📏 Введення звітнос            | сті 🗲 Редагувати                                                 |                                                                             |
|                                           |                                  | Облікові дані                  | 🖨 🗙 🕁 Скачати 🗍                       | P 4                                                              |                                                                             |
|                                           |                                  | Переспальзетность              | <b>А1</b> Головний документ           | Додатки 👻                                                        |                                                                             |
|                                           |                                  | Введення звітності             | F1300204 Запит про отриман            | ня витягу щодо стану розрахунків з бюджетам                      | и та цільовими фондами за даними органів ДГ                                 |
|                                           |                                  | Вхідні/вихідні                 |                                       | про отримання витягу шод                                         | Запит<br>о стану розрахунків з бюджетами                                    |
|                                           |                                  | документи<br>Листування з ДПС  |                                       | ×                                                                | нів ДПС                                                                     |
|                                           |                                  | Індивідуальні                  |                                       | Надіслано успішно. Через деякий час от                           | ту до органів ДПС)                                                          |
|                                           |                                  | податкові<br>консультації      | Платник податків                      |                                                                  | 🗸 Так                                                                       |
|                                           |                                  | Заяви, запити для<br>отримання | Податковий номер                      | (полатковий номел                                                | е, ім'я, по батькові)<br>платника податку* або серія (за наявності) та номе |
|                                           |                                  | інформації                     | *Зазначається код за ЄДРПОУ г         | патника податку або реєстраційний (обліковий) ном                | ер платника податків, який присвоюється контролю                            |
|                                           |                                  | Стан розрахунків з             | номер облікової картки платника       | а податків – фізичної особи.                                     |                                                                             |

### Отримання витягу щодо стану розрахунків з бюджетом

Через певний час користувач отримує:

Відповідь №1 (Квитанція №1, яка засвідчує факт і час отримання електронного документа),

Відповідь №2 (Квитанція №2, Витяг щодо стану розрахунків з бюджетом та цільовими фондами за даними органів ДПС)

Отриманий Витяг можна переглянути та завантажити у режимі «Вхідні» меню «Вхідні/вихідні документи»

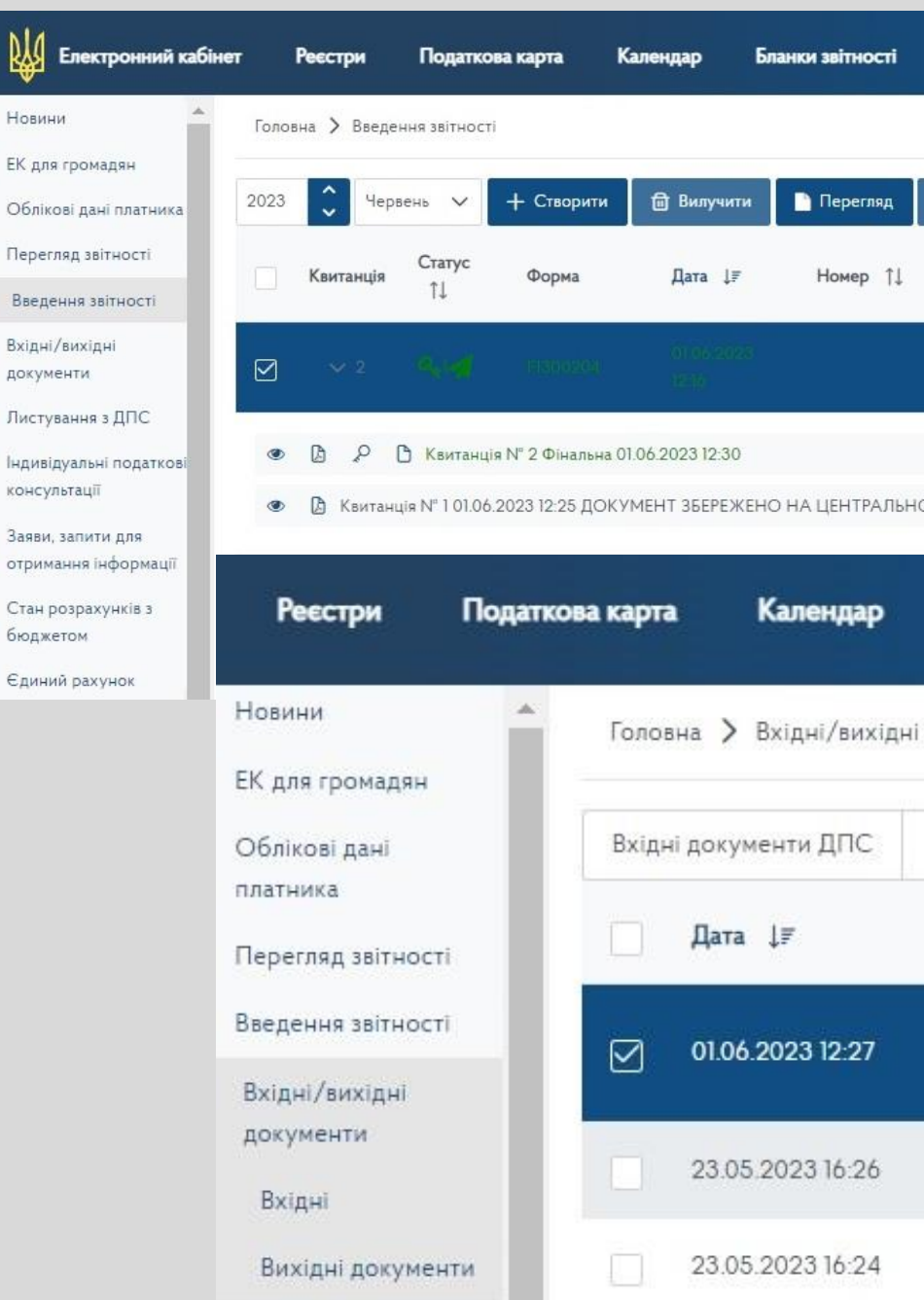

| Прес-центр            |                                                           |                                                           |                                                                                                    |                                   |                               |                        |                   |            |              |
|-----------------------|-----------------------------------------------------------|-----------------------------------------------------------|----------------------------------------------------------------------------------------------------|-----------------------------------|-------------------------------|------------------------|-------------------|------------|--------------|
|                       |                                                           |                                                           |                                                                                                    |                                   |                               |                        |                   |            |              |
| 🔎 Підписати 🛛 🖪 Від   | дправити 📔 🗮 Додат                                        | ково                                                      |                                                                                                    |                                   |                               |                        |                   |            |              |
| Назва                 |                                                           |                                                           |                                                                                                    |                                   |                               |                        |                   |            |              |
| Same and representing | 900 yanan sang pone                                       | ny)esta i fasiparia eta eta iza                           | umatinete das pices es a                                                                                                    | i an Horn ap o                    | nia III C                     |                        |                   |            |              |
|                       |                                                           |                                                           |                                                                                                    |                                   |                               |                        |                   |            |              |
| ЭМУ РІВНІ.            |                                                           |                                                           |                                                                                                    |                                   |                               |                        |                   |            |              |
| Бланки звітно         | ості Прес                                                 | -центр                                                    |                                                                                                    |                                   |                               |                        |                   |            |              |
|                       |                                                           |                                                           |                                                                                                    |                                   |                               |                        |                   |            |              |
| документи > Вх        | ідні                                                      |                                                           |                                                                                                    |                                   |                               |                        |                   |            |              |
| Витяги з реєстрів     | Квитанції                                                 | Повідомлення                                              | a Bci                                                                                                    | 💿 Пере                            | гляд                          |                        |                   | ?          |              |
| Назва                 |                                                           |                                                           |                                                                                                    |                                   |                               |                        |                   |            |              |
| Purse a ludoous       |                                                           |                                                           |                                                                                                    | an units a f                      | 5                             |                        |                   |            |              |
| [F1400204]            | циної системи с                                           | рганів ді і с. щод                                        | ю стану розра                                                                                                    | хунків з (                        | зюджетами                     | на циво                | вими ф            | эндами     |              |
| Зверненн              | 3 40004                                                   |                                                           |                                                                                                    |                                   |                               |                        |                   |            |              |
| Receiver (            |                                                           | n iný sysandil si areasan a                               | provin "III Castan recey<br>Commune                                                                                                    | Панат<br>резулярные па<br>цеклова | агона з беланство             | an dan mener           | (******           |            |              |
| Лист від 2            | Hanana ion ale                                            |                                                           | ·                                                                                                    | (nicenses) apa                    | ngu, silum lanasat;           |                        |                   |            |              |
|                       | In                                                        | interiore and a second                                    | ka mitogr<br>Ka mitografi<br>Apresia                                                                                                    |                                   |                               |                        |                   |            | Dermos:      |
|                       | Shaha open Themesener (FT                                 | Soliter, constructions                                    | THE REPORT                                                                                                    | EIGENERIC IN COMPANY              | dogser bogser                 | CT EAST                | Dig has no sanaya | C2720      | antice manel |
|                       | л в с                                                     |                                                           | There is a second second secon                                                                                                    |                                   |                               |                        | ,                 |            | n            |
|                       | DETACT                                                    | 11 20 20                                                  | 1040 2-1<br>INCLUZ<br>INCLUZ | 5004                              | Ser.                          | 0 0                    |                   | 5          | ,            |
|                       | ······································                    | nan þör sí saðu, sí sum sluing reangel                    | in the side of the side of the                                                                                                    |                                   |                               | na maanina ny amin' na |                   |            |              |
|                       | Самолійна перекірнік рак, з<br>Серектора в развикаї матак | а жила сферменно вист це<br>и основносту и візнаг() Л'Сто | то стану родахувата з Та<br>Спосукања Белбинги и на                                                                                                    | prevent retire                    | онылифонцана, у В.<br>Сумстиј | et e voerseriete       | 1 13991 19990     | сСта родно | NY MATE IN   |
|                       | Smartl Con propagates and                                 | non a manana, ar rarpe                                    | anaras daman (III)'a                                                                                                    | ana ina ina                       | any online                    |                        |                   |            |              |